#### BAB 4

## HASIL DAN PEMBAHASAN

#### 4.1 Hasil Algoritma Apirori dengan RapidMiner

Berikut adalah hasil perhitungan dan pengujian dengan software rappidminer dan Microsoft excel dari seluruh data di butik Kamila Collection pada tahun 2018 sampai tahun 2019 yang berjumlah 800 data menggunakan algoritma aprori, atribut yang digunakam adalah jenis produk, ukuran dan warna.

Hasil yang ditampilkan oleh software aplikasi RapidMiner memperlihatkan 4 kombinasi yang terdiri dari 2 itemset.

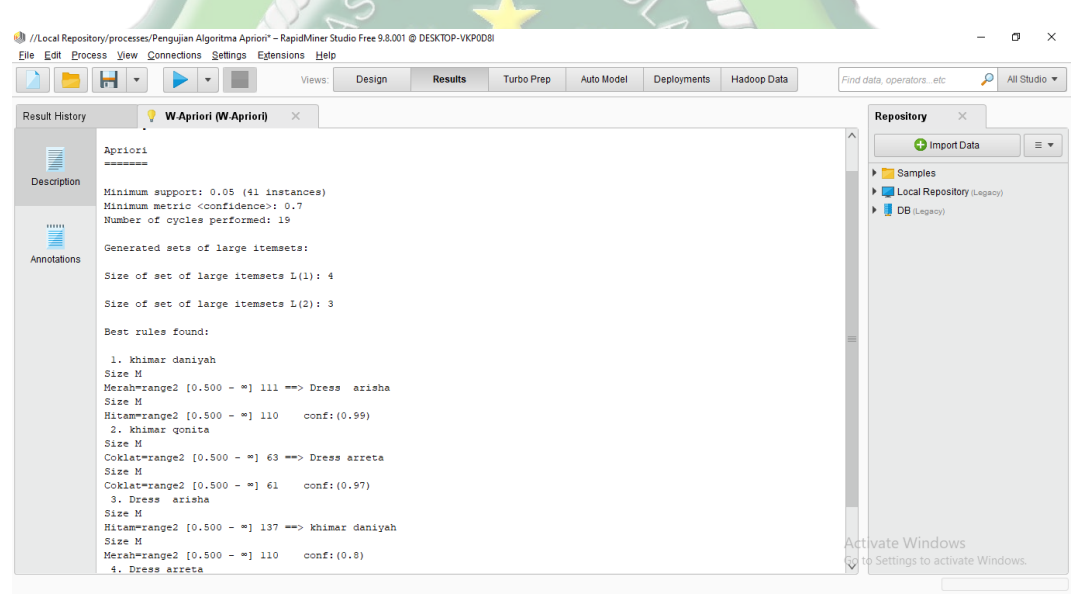

#### Gambar 4.1 Hasil Pengujian

Dari Hasil tersebut menghasilkan beberapa kombinasi dengan nilai confidencenya, berikut adalah hasilnya:

- Khimar daniyah Size M Merah=range2 [0.500 ∞] 111 ==> Dress arisha Size M Hitam=range2 [0.500 - ∞] 110 conf:(0.99)
- Khimar qonita Size M Coklat=range2 [0.500 ∞] 63 ==> Dress arreta Size M Coklat=range2 [0.500 - ∞] 61 conf:(0.97)

- Dress arisha Size M Hitam=range2 [0.500 ∞] 137 ==> khimar daniyah
   Size M Merah=range2 [0.500 ∞] 110 conf:(0.8)
- 4. Dress arreta Size M Coklat=range2 [0.500 ∞] 76 ==> khimar qonita Size
   M Coklat=range2 [0.500 ∞] 61 conf:(0.8)

## 4.2 Perbandingan Hasil Perhitungan

Penerapan Algortima Apriori yang dilakukan dengan menggunakan software RapidMiner menghasilkan data seperti pada gambar berikut ini:

```
Minimum metric <confidence>: 0.7
Number of cycles performed: 19
Generated sets of large itemsets:
Size of set of large itemsets L(1): 4
Size of set of large itemsets L(2): 3
Best rules found:
1. khimar daniyah
Size M
Merah=range2 [0.500 - ∞] 111 ==> Dress arisha
Size M
Hitam=range2 [0.500 - ∞] 110 conf:(0.99)
2. khimar qonita
Size M
Coklat=range2 [0.500 - ∞] 63 ==> Dress arreta
Size M
Coklat=range2 [0.500 - ∞] 61 conf:(0.97)
3. Dress arisha
Size M
Hitam=range2 [0.500 - ∞] 137 ==> khimar daniyah
Size M
Merah=range2 [0.500 - ∞] 110 conf:(0.8)
4. Dress arreta
Size M
Coklat=range2 [0.500 - ∞] 76 ==> khimar qonita
Size M
Coklat=range2 [0.500 - ∞] 61 conf:(0.8)
```

#### Gambar 4.2 Hasil Pengujian (Validasi)

Sedangkan dalam perhitungan algoritma apriori menggunakn 800 data yang telah disiapkan, menghasilkan kombinasi itemset 2 pada gambar 4.14 beserta hasil dari nilai confidencenya.

| Aturan                                                                               | Confi   | dence  |
|--------------------------------------------------------------------------------------|---------|--------|
| Jika Membeli "Dress arisha Size M Hitam" Maka Membeli "Dress arreta Size M Coklat"   | 40/136  | 29.41% |
| Jika Membeli "Dress arreta Size M Coklat" Maka Membeli "Dress arisha Size M Hitam"   | 40/75   | 53.33% |
| Jika Membeli "Dress-arisha Size M Hitam" Maka Membeli "khimar daniyah Size M Merah"  | 109/136 | 80.15% |
| Jika Membeli "khimar daniyah Size M Merah" Maka Membeli "Dress-arisha Size M Hitam"  | 109/110 | 99%    |
| Jika Membeli "Dress arreta Size M Coklat" Maka Membeli "khimar qonita Size M Coklat" | 61/75   | 81.33% |
| Jika Membeli "khimar qonita Size M Coklat" Maka Membeli "Dress arreta Size M Coklat" | 61/62   | 98%    |
|                                                                                      |         |        |

# Gambar 4.3 Hasil Perhitungan Algoritma Apriori dengan Ms. Excel

Hasil dari pengujian dan perhitungan menggunakan Ms. Excel memiliki nilai kesamaan dan hasilnya hampir sama. Untuk melihat hasil perbandingan antara penerapan menggunakan Microsoft Excel dengan software RapidMiner adalah tabel berikut ini:

| Aturan                                                           | Confi   | dence            |
|------------------------------------------------------------------|---------|------------------|
| Perhitungan Manual                                               |         |                  |
| "Dress arisha Size M Hitam" → "Khimar daniyah Size               |         |                  |
| M Merah"                                                         | 109/136 | 80.15%           |
| "Khimar daniyah Size M Merah" → "Dress arisha Size               | U       |                  |
| M Hitam"                                                         | 109/110 | 99%              |
| "Dress arreta Size M Coklat" → "Khimar qonita Size               |         |                  |
| M Coklat"                                                        | 61/75   | 81.33%           |
| "khimar qonita Size M Coklat" → "Dress arreta Size M             |         |                  |
| Coklat"                                                          | 61/62   | 98%              |
| Perhitungan RapidMiner                                           |         |                  |
| "Dress arisha Size M Hitam" $\rightarrow$ "Khimar daniyah Size   |         |                  |
| M Merah"                                                         | 80      | %                |
| "Khimar daniyah Size M Merah" $\rightarrow$ "Dress arisha Size   |         |                  |
| M Hitam"                                                         | 99      | %                |
| "Dress arreta Size M Coklat" → "Khimar qonita Size               |         |                  |
| M Coklat"                                                        | 80      | 9%               |
| "khimar qonita Size M Coklat" $\rightarrow$ "Dress arreta Size M |         |                  |
| Coklat"                                                          | 97      | <sup>'0</sup> ⁄0 |

Dari hasil perbandingan perhitungan algoritma apriori menggunakan Microsoft Excel dengan software RapidMiner Hampir memiliki kesamaan, selisih hanya beberapa persen.

#### 4.3 Pembahasan

Rule yang dihasilkan dari data yang tersedia adalah sebanyak 4 rule dengan tingkat confindence yang berbeda. Rule yang terbentuk adalah sebagai berikut:

- 1. Jika Membeli Khimar daniyah Size M Merah, Maka Membeli Dress arisha Size M Hitam (Confidence : 99%)
- Jika Membeli Khimar qonita Size M Coklat, Maka Membeli Dress arreta Size M Coklat (Confidence : 98%)
- 3. Jika Membeli Dress arisha Size M Hitam, Maka membeli Khimar daniyah Size M Merah (Confidence : 80.15%)
- Jika Membeli Dress arreta Size M Coklat, Maka Membeli khimar qonita Size M Coklat (Confidence : 81.33%)

Kemudian dari keempat rule yang terbentuk menghasilkan sebuah informasi baru mengenai penawaran yang harus dilakukan oleh pemilik Kamila Collection dalam menawarkan produk yang dibeli dari customer. Selain hal tersebut, pihak Kamila Collection juga dapat membuat stok dari produk yang memiliki tingkat pembelian yang banyak dengan melihat hasil dari pembentukan itemset 1 dan itemset 2.

Dengan hasil yang diperoleh dari penelitian ini, dapat memberikan informasi tentang transaksi pembelian produk yang terjadi di Kamila Collection sehingga dapat memberikan rekomendasi strategi pemasaran maupun pelayanan terhadap konsumen yang membeli produk di Kamila Collection.

### 4.4 Penerapan Algoritma Apriori Menggunakan Microsoft Excel

Proses analisis asosiasi menggunakan algoritma apriori memiliki beberapa tahapan yang dilakukan, mulai dari pembentukan itemset 1, itemset 2, sampai tidak ada lagi itemset yang memenuhi minimum support yang telah ditentukan yaitu 5%.

### 4.4.1 Pembentukan Itemset 1

Berdasarkan data yang sudah disediakan pada data produk, pembentukan itemset yang pertama atau C1 yaitu dengan mementukan minimum support 5% dengan rumus:

Support (A) =  $\frac{Jumlah \ transaksi \ mengandung \ A}{Total \ transaksi} x \ 100$ 

| Nama Produk                 | Frequent | Support | (ya/tidak) |
|-----------------------------|----------|---------|------------|
| Dress arisha Size S Hijau   | 3        | 0.38%   | tidak      |
| Dress arisha Size S Merah   | NAK 0    | 0.00%   | tidak      |
| Dress arisha Size S Biru    | 0        | 0.00%   | tidak      |
| Dress arisha Size S Hitam   | 8        | 1.00%   | tidak      |
| Dress arisha Size S Putih   |          | 0.00%   | tidak      |
| Dress arisha Size S Orange  | 110      | 0.00%   | tidak      |
|                             |          |         |            |
|                             |          |         |            |
| Dress arisha Size S Abu-abu |          | 0.00%   | tidak      |

 Tabel 4.1 Perhitungan Support Itemset 1 (800 Data)

Dari 800 data yang telah dihitung dalam Ms. Excel dengan minimum support 5% menghasilkan produk yang masuk dalam pembentukan itemset 1, berikut ini adalah gambar 4.4 proses pembentukan itemset 1.

| H          | <del>ن</del> .                  | ¢° - ∓                                     |                     |                          |                       |             | Algoritma Apriori Data Kamila Collection - Exce                                                                                                    | el                        |                                  |                  |              |           | Sign in                           | <b>E</b> –                                | σ                  | ×   |
|------------|---------------------------------|--------------------------------------------|---------------------|--------------------------|-----------------------|-------------|----------------------------------------------------------------------------------------------------|---------------------------|----------------------------------|------------------|--------------|-----------|-----------------------------------|-------------------------------------------|--------------------|-----|
| File       | Но                              | ime Insert Page Layout F                   | ormulas             | Data F                   | eview Vi              | ew Helj     | Acrobat 🛛 🛛 Tell me what you want to                                                                                                    |                           |                                  |                  |              |           |                                   |                                           | ,∕⊊ Sha            | are |
| Paste<br>* | K Cu<br>E Co<br>≪ Fo<br>Clipboa | t<br>py *<br>mat Painter<br>rd  * : × ✓ fs | 11 - A <sup>*</sup> | A <sup>*</sup> ≡<br>.* ≡ | **   = = = = = ;<br>; | - 흔 W       | rap Text<br>erge & Center +<br>⊗ + + % + (*3) + (*3) | Conditional<br>Formatting | Format as<br>Table * S<br>Styles | Cell<br>Styles * | Insert Delet | te Format | ∑ AutoSu<br>↓ Fill *<br>♦ Clear * | im * Azy<br>Sort &<br>Filter *<br>Editing | Find &<br>Select * | ~   |
| -          | ۵                               | в                                          | C                   | D                        | F                     | F           | 6                                                                                                    | н                         | I                                |                  | ĸ            | 1         | м                                 | N                                         | 0                  |     |
|            | ^                               | Dombontuk                                  | an Iton             | rot 1                    | -                     |             | 5                                                                                                    |                           |                                  |                  |              | -         |                                   |                                           |                    | ㄱㅂ  |
| 1          |                                 | Fembentuk                                  | annen               | ISEL I                   |                       |             |                                                                                                    |                           |                                  |                  |              |           |                                   |                                           |                    |     |
| 2          |                                 | Berdasarkan data yang sudah di             | sadiakan n          | ada data n               | roduk                 |             |                                                                                                    |                           |                                  |                  |              |           |                                   |                                           |                    |     |
| 4          |                                 | proses pembentukan C1 atau di              | isebut dene         | an 1 item                | set dengan            |             | Berikut ini adalah tabel 1 itemset yang me                                                                                                    | emenuhi m                 | inimum                           |                  |              |           |                                   |                                           |                    |     |
| 5          |                                 | jumlah minimum support 5% de               | engan rumu          | is sebagai               | berikut:              |             | support 5%.                                                                                                    |                           |                                  |                  |              |           |                                   |                                           |                    |     |
| 6          |                                 | Summert (A) _ Jumlah transaksi mengandu    | mg A = 100          | Ŭ                        |                       |             |                                                                                                    |                           |                                  |                  |              |           |                                   |                                           |                    |     |
| 7          |                                 | Support (A) = Total transaksi              | x 100               |                          |                       |             | Nama Produk                                                                                                    | Frequent                  | Support                          |                  |              |           |                                   |                                           |                    |     |
| 8          |                                 |                                            |                     |                          |                       |             | Dress arisha Size M Hitam                                                                                                    | 136                       | 17.00%                           |                  |              |           |                                   |                                           |                    |     |
| 9          |                                 |                                            |                     |                          |                       |             | Dress arreta Size M Coklat                                                                                                    | 75                        | 9.38%                            |                  |              |           |                                   |                                           |                    |     |
| 10         |                                 |                                            |                     |                          |                       |             | khimar daniyah Size M Merah                                                                                                    | 110                       | 13.75%                           |                  |              |           |                                   |                                           |                    |     |
| 11         |                                 |                                            |                     |                          |                       |             | khimar qonita Size M Coklat                                                                                                    | 62                        | 7.75%                            |                  |              |           |                                   |                                           |                    |     |
| 12         |                                 |                                            |                     |                          |                       |             |                                                                                                    |                           |                                  |                  |              |           |                                   |                                           |                    |     |
| 13         |                                 | Nama Produk                                | Frequent            | Support                  | (ya/tidak)            |             | Dari Proses pembentukan itemset dengar                                                                                                    | n minimum                 | support                          |                  |              |           |                                   |                                           |                    |     |
| 14         |                                 | Dress arishaSize SHijau                    | 3                   | 0.38%                    | tidak                 |             | 5% dapat diketahui yang memenuhi minir                                                                                                    | num suppo                 | ort yaitu                        |                  |              |           |                                   |                                           |                    |     |
| 15         |                                 | Dress arishaSize SMerah                    | 0                   | 0.00%                    | tidak                 |             | pada pembentukan produk "Dress arisha                                                                                                    | Size M Hita               | im",                             |                  |              |           |                                   |                                           |                    |     |
| 16         |                                 | Dress arishaSize SBiru                     | 0                   | 0.00%                    | tidak                 |             | Dress arreta Size M Coklat, "khimar daniya                                                                                                    | ah Size M N               | lerah",                          |                  |              |           |                                   |                                           |                    |     |
| 17         |                                 | Dress arishaSize SHitam                    | 8                   | 1.00%                    | tidak                 |             | khimar qonita Size M Coklat. Kemudian da                                                                                                    | ari hasil 1 it            | emset                            |                  |              |           |                                   |                                           |                    |     |
| 18         |                                 | Dress arishaSize SPuth                     | 0                   | 0.00%                    | tidak                 |             | akan dilakukan kombinasi 2 itemset.                                                                                                    |                           |                                  |                  |              |           |                                   |                                           |                    |     |
| 19         |                                 | Dress arishasize SOrange                   | 0                   | 0.00%                    | тідак                 |             |                                                                                                    |                           |                                  |                  |              |           |                                   |                                           |                    |     |
| 20         |                                 | Dress arishaSize SUngu                     | 1                   | 0.13%                    | tidak                 |             |                                                                                                    |                           |                                  |                  |              |           |                                   |                                           |                    |     |
| 21         |                                 | Dress arishaSize SCOKIAT                   | 0                   | 0.00%                    | tidak                 |             |                                                                                                    |                           |                                  |                  |              | Activa    | te Wind                           | ows                                       |                    | -   |
| - 22       |                                 | Data Itemset 1 Itemse                      | t 2 Item            | iset 3                   | Pembentuka            | in aturan a | sosiasi (+)                                                                                                    | 1                         |                                  |                  |              | Go to Se  | ettings to a                      | ictivate Win                              | idows.             |     |
| Ready      | ady III III                     |                                            |                     |                          |                       |             |                                                                                                    |                           |                                  |                  |              |           |                                   |                                           |                    |     |

#### Gambar 4.4 Proses Pembentukan Itemset 1

Dalam proses pembentukan itemset 1, hal yang dilakukan yaitu menghitung jumlah produk/frequent dari produk yang dibeli dari 800 data yang ada. Kemudian dihitung support tiap produknya, setelah itu menentukan produk/item mana yang memenuhi minimum support. Berikut ini adalah penjelasan perhitungan itemset 1 yang dilakukan:

- Support (Dress arisha Size M Hitam)
  - $\frac{\Sigma \text{Dress arisha Size M Hitam}}{\Sigma \text{Transaksi}} = \frac{136}{800} \times 100 = 17.00\%$
- Support (Dress arreta Size M Coklat) =  $\frac{\Sigma Dress arreta Size M Coklat}{\Sigma Transaksi} = \frac{75}{800} x \ 100 = 9.38\%$
- Support (Khimar daniyah Size M Merah)
  - $= \frac{\Sigma \text{Khimar daniyah Size M Merah}}{\Sigma \text{Transaksi}} = \frac{110}{800} \times 100 = 13.75\%$
- Support (Khimar qonita Size M Coklat)

$$= \frac{\Sigma \text{Khimar qonita Size M Coklat}}{\Sigma \text{Transaksi}} = \frac{62}{800} \times 100 = 7.75\%$$

Berikut ini adalah tabel yang terbentuk dari perhitungan itemset 1 yang dilakukan:

| Nama Produk                 | Frequent | Support |
|-----------------------------|----------|---------|
| Dress arisha Size M Hitam   | 136      | 17.00%  |
| Dress arreta Size M Coklat  | 75       | 9.38%   |
| Khimar daniyah Size M Merah | 110      | 13.75%  |
| Khimar qonita Size M Coklat | 62       | 7.75%   |

| Tabel 4.2 | Itemset 1 |
|-----------|-----------|
|-----------|-----------|

Dari Proses pembentukan itemset dengan minimum support 5% dapat diketahui yang memenuhi minimum support yaitu pada pembentukan produk "Dress arisha Size M Hitam", Dress arreta Size M Coklat, "Khimar daniyah Size M Merah", Khimar qonita Size M Coklat. Kemudian dari hasil 1 itemset akan dilakukan kombinasi 2 itemset.

# 4.4.2 Pembentukan Itemset 2

Proses pembentukan C2 atau disebut dengan 2 itemset dengan jumlah minimum support = 5%. Dapat diselesaikan dengan rumus berikut: Support(A,B) =  $P(A \cap B)$ 

$$Support(A,B) = \frac{Jumlah \ transaksi \ mengandung \ A \ dan \ B}{Total \ transaksi} x \ 100$$

Kombinasi nama itemset = "Dress arisha Size M Hitam", "Dress arreta Size M Coklat", "khimar daniyah Size M Merah", "Khimar qonita Size M Coklat"

|        | <b>⊟</b> 5-                        | ð- +                                |                                      |                                      |                          |      |                  |      |       |               |                         |         | ,                    | Algoritma Apriori Data Kamila Collection - Excel                                                                                                    |                  |                     | Sign ir    |                                       | -                      | 0                  | × |
|--------|------------------------------------|-------------------------------------|--------------------------------------|--------------------------------------|--------------------------|------|------------------|------|-------|---------------|-------------------------|---------|----------------------|----------------------------------------------------------------------------------------------------|------------------|---------------------|------------|---------------------------------------|------------------------|--------------------|---|
|        | File Ho                            | ome In:                             | sert Page                            | 2 Layout                             |                          | ulas | Da               | ta   | Revi  | ew            | Vie                     |         | Help                 | Acrobat 🛛 Q Tell me what you want to do                                                                                                    |                  |                     |            |                                       |                        | R₄ Sha             |   |
| P      | aste<br>Clipboz                    | it<br>ipy ÷<br>irmat Painte<br>ard  | Calibri<br>B I                       | <u>⊔</u> +   ⊞<br>Font               | •   11<br>  •   <u>•</u> | • A  | ( A'<br>A -<br>G | 2    |       | 1             | & ~ ≪<br>€<br>≣ :<br>AI | ignmer  | ∯ Wra<br>∄ Mei<br>nt | p Text General - Conditional Format as Cell Format as Cell Format as Styles - Styles - Styles | €<br>Insert<br>Ť | Delete For<br>Cells | mat<br>∗   | AutoSum v<br>Fill v<br>Clear v<br>Edi | Sort & I<br>Filter * S | Find &<br>ielect * | ^ |
| U      | v v v                              |                                     |                                      |                                      |                          |      |                  |      |       |               |                         |         |                      |                                                                                                    |                  |                     |            |                                       |                        |                    |   |
|        | А                                  | в                                   | с                                    | D                                    | E                        | F    | G                | н    | 1     | J             | к                       | L       | м                    | N                                                                                                    | 0                | Р                   | Q          | R                                     | s                      | т                  |   |
| 1      |                                    |                                     |                                      |                                      |                          |      |                  | Juml | ah ID |               |                         |         |                      | Penentuan itemset ke -2                                                                                                    |                  |                     |            |                                       |                        |                    | μ |
| 2      | Dress<br>arisha<br>Size M<br>Hitam | Dress<br>arreta<br>Size M<br>Coklat | khimar<br>daniyah<br>Size M<br>Merah | khimar<br>qonita<br>Size M<br>Coklat |                          | 1    | 2                | 3    | 4     | 5             | 6                       |         |                      |                                                                                                    |                  |                     |            |                                       |                        |                    |   |
| 3      | 1                                  |                                     | o c                                  | ) (                                  | )                        |      |                  |      |       |               |                         |         |                      | Proses pembentukan C2 atau disebut dengan 2 itemset dengan                                                                                                    |                  |                     |            |                                       |                        |                    |   |
| 4      | 0                                  |                                     | 0 0                                  | 0 0                                  |                          |      |                  |      |       | _             |                         |         |                      | jumlah minimum support = 5%. Dapat diselesaikan dengan                                                                                                    |                  |                     |            |                                       |                        |                    |   |
| 5      | C                                  |                                     | 0 0                                  | 0 0                                  | )                        |      |                  |      |       |               |                         |         |                      | rumus berikut: Support(A,B) = P(A∩B)                                                                                                    |                  |                     |            |                                       |                        |                    |   |
| 6<br>7 | 0                                  |                                     | 0 C                                  | 0 0                                  | )                        |      |                  |      |       |               |                         |         |                      | $\frac{\text{Support}(A,B)}{\Sigma \text{ Transaksi Mengandung A dan B}} x 100$                                                                                                    |                  |                     |            |                                       |                        |                    |   |
| 8      | 0                                  |                                     | 0 0                                  | 0 0                                  | )                        |      |                  |      |       |               |                         |         |                      |                                                                                                    |                  |                     |            |                                       |                        |                    |   |
| 9      | C                                  |                                     | 0 0                                  | 0 0                                  | )                        |      |                  |      |       |               |                         |         |                      | Kombinasi nama itemset = "Dress arisha Size M Hitam", "Dress                                                                                                    |                  |                     |            |                                       |                        |                    |   |
| 10     | C                                  |                                     | 0 0                                  | 0 0                                  | )                        |      |                  |      |       |               |                         |         |                      | arreta Size M Coklat", "khimar daniyah Size M Merah", "Khimar                                                                                                    |                  |                     |            |                                       |                        |                    |   |
| 11     | C                                  |                                     | 0 0                                  | 0 0                                  | D                        |      |                  |      |       |               |                         |         |                      | qonita Size M Coklat"                                                                                                    |                  |                     |            |                                       |                        |                    |   |
| 12     | 1                                  | 1                                   | 0 0                                  | 0 0                                  | )                        |      |                  |      |       |               |                         |         |                      |                                                                                                    |                  |                     |            |                                       |                        |                    |   |
| 13     | 0                                  |                                     | 0 0                                  | 0 0                                  | D                        |      |                  |      |       | _             |                         |         | ID                   | Itemset ke-2 F                                                                                                    | requent          | Support             | (ya/tidak) |                                       |                        |                    |   |
| 14     | C                                  | 1                                   | 0 0                                  | 0 0                                  | )                        |      |                  |      |       | _             |                         |         | 1                    | "Dress arisha Size M Hitam", "Dress arreta Size M Coklat"                                                                                                    | 40               | 5.00%               | ya         |                                       |                        |                    |   |
| 15     | 0                                  |                                     | 0 0                                  | 0 0                                  | )                        |      |                  |      |       | _             |                         |         | 2                    | "Dress arisha Size M Hitam", "khimar daniyah Size M Merah"                                                                                                    | 109              | 13.63%              | ya         |                                       |                        |                    |   |
| 16     | 0                                  |                                     | 0 0                                  | 0 0                                  | )                        |      |                  | _    |       | $\rightarrow$ |                         |         | 3                    | "Dress arisha Size M Hitam", "khimar qonita Size M Coklat"                                                                                                    | 39               | 4.88%               | tidak      |                                       |                        |                    |   |
| 17     | 0                                  |                                     | 0 0                                  | 0 0                                  |                          |      |                  | _    |       | _             |                         |         | 4                    | "Dress arreta Size M Coklat", "khimar daniyah Size M Merah"                                                                                                    | 37               | 4.63%               | tidak      |                                       |                        |                    |   |
| 18     |                                    |                                     | 0 0                                  |                                      | 0                        |      |                  | _    |       | _             |                         |         | 5                    | "Dress arreta Size M Coklat", "khimar qonita Size M Coklat"                                                                                                    | 61               | 7.63%               | ya         | lindow                                | -                      |                    |   |
| 19     | C                                  | 1                                   | ol c                                 |                                      | ווי                      |      |                  |      |       |               |                         |         | 6                    | "khimar daniyah Size M Merah", "khimar qonita Size M Coklat"                                                                                                    | 34               | 4.25%               | tidak      | r to active                           | sto Mine               |                    |   |
|        |                                    | Data                                | Itemset                              | 1 Items                              | set 2                    | Ite  | emset            | 3    | Pe    | mben          | tukar                   | n atura | in asc               | siasi 🕂                                                                                                    |                  | - 60                | to setting |                                       | ne vvinc               |                    | Þ |

Gambar 4.5 Proses Pembentukan Itemset 2

Pembentukan itemset 2 dilakukan dengan menghitung jumlah kombinasi 2 produk/item yang tebentuk berdasarkan kombinasi itemset yang telah ditentukan. Dari frequent yang didapatkan, kemudian dihitung support tiap kombinasi produk/frequent itemset 2 yang dihasilkan, setelah itu menentukan produk/item mana yang memenuhi minimum support. Berikut ini adalah penjelasan perhitungan itemset 2 yang dilakukan:

 Support ("Dress arisha Size M Hitam", "Dress arreta Size M Coklat")

 <sup>Σ"Dress arisha Size M Hitam", "Dress arreta Size M Coklat"</sup>
 ΣTran saksi

III

$$=\frac{40}{800} \times 100 = 5.00\%$$

2. Support ("Dress arisha Size M Hitam", "khimar daniyah Size M Merah")

$$= \frac{\Sigma"Dress arisha Size M Hitam","khimar daniyah Size M Merah"}{\Sigma Transaksi}$$

$$=\frac{109}{800} \times 100 = 13.63\%$$

 Support ("Dress arisha Size M Hitam", "khimar qonita Size M Coklat ")

$$= \frac{\Sigma^{"} \text{Dress arisha Size M Hitam", "khimar qonita Size M Coklat"}}{\Sigma \text{Transaksi}}$$

$$=\frac{39}{800} \times 100 = 4.88\%$$

4. Support ("Dress arreta Size M Coklat", "khimar daniyah Size M Merah")

 $= \frac{\Sigma"Dress arreta Size M Coklat","khimar daniyah Size M Merah"}{\Sigma Transaksi}$ 

$$=\frac{37}{800} \times 100 = 4.63\%$$

5. Support ("Dress arreta Size M Coklat", "khimar qonita Size M Coklat")

 $= \frac{\Sigma"Dress arreta Size M Coklat", "khimar qonita Size M Coklat"}{\Sigma Transaksi}$ 

$$=\frac{61}{800} \times 100 = 7.63\%$$

6. Support ("khimar daniyah Size M Merah", "khimar qonita Size M Coklat")

= Σ"khimar daniyah Size M Merah","khimar qonita Size M Coklat" ΣTransaksi

 $=\frac{34}{800} \times 100 = 4.25\%$ 

Berikut ini adalah tabel yang terbentuk dari perhitungan itemset 2 yang dilakukan:

| Itemset ke-2                                                 | Frequent | Support |
|--------------------------------------------------------------|----------|---------|
| "Dress arisha Size M Hitam", "Dress arreta Size M Coklat"    | 40       | 5.00%   |
| "Dress arisha Size M Hitam", "khimar daniyah Size M Merah"   | 109      | 13.63%  |
| "Dress arisha Size M Hitam", "khimar qonita Size M Coklat"   | 39       | 4.88%   |
| "Dress arreta Size M Coklat", "khimar daniyah Size M Merah"  | 37       | 4.63%   |
| "Dress arreta Size M Coklat", "khimar qonita Size M Coklat"  | 61       | 7.63%   |
| "khimar daniyah Size M Merah", "khimar qonita Size M Coklat" | 34       | 4.25%   |

# Tabel 4.3 Itemset 2

Dari kombinasi 2 itemset dengan minimum support 5% dapat diketahui kombinasi 2 itemset yang memenuhi standar minimum support yaitu "Dress arisha Size M Hitam", "Dress arreta Size M Coklat" dengan support 5%, "Dress arisha Size M Hitam", "khimar daniyah Size M Merah" dengan support 13,63%, dan "Dress arreta Size M Coklat", "khimar qonita Size M Coklat" dengan support 7,63%. Dari hasil kombinasi 2 itemset akan dilakukan pembentukan 3 itemset.

#### 4.4.3 Pembentukan Itemset 3

Proses pembentukan C3 atau disebut dengan 3 itemset dengan jumlah minimum support = 5%. Dapat diselesaikan dengan rumus berikut:

Support(A,B,C) =  $\frac{Jumlah \ transaksi \ mengandung \ A,B \ dan \ C}{Total \ transaksi} x \ 100$ 

|                                                                                                    | 1 6 -                     | a                         |                             |                            |      |       |      |       |      |               |        |                                   | A1it                                   |                    |                  | Kamila (  |            | <b>5</b> | -1                  |           |                           |                | Sie      | a in    | - m       |     |        | ~    |
|----------------------------------------------------------------------------------------------------|---------------------------|---------------------------|-----------------------------|----------------------------|------|-------|------|-------|------|---------------|--------|-----------------------------------|----------------------------------------|--------------------|------------------|-----------|------------|----------|---------------------|-----------|---------------------------|----------------|----------|---------|-----------|-----|--------|------|
| E                                                                                                    | 1 57                      |                           |                             |                            |      |       |      |       |      |               |        |                                   | Aigoni                                 | па Арпс            | Jii Data         | Karrina C | ollection  | - 0.0    | ei                  |           |                           |                | 319      | n in    |           |     | ۲.     |      |
| Fi                                                                                                    | le Ho                     | me I <b>ns</b> e          | ert Page                    | Layout Fo                  | ormu | ılas  | Da   | ta    | Rev  | riew          | Vi     | ew H                              | Help Ac                                | robat              | Ŷ                | Tell me w | /hat you w | vant to  | o do                |           |                           |                |          |         |           |     | ∕⊊ Sha | re   |
| Partie       Calibri       - 11       A* A*       = =       *       2*       Wrap Text       General       -       -       -       -       -       -       -       -       -       -       -       -       -       -       -       -       -       -       -       -       -       -       -       -       -       -       -       -       -       -       -       -       -       -       -       -       -       -       -       -       -       -       -       -       -       -       -       -       -       -       -       -       -       -       -       -       -       -       -       -       -       -       -       -       -       -       -       -       -       -       -       -       -       -       -       -       -       -       -       -       -       -       -       -       -       -       -       -       -       -       -       -       -       -       -       -       -       -       -       -       -       -       -       -       -       -       -       -< |                           |                           |                             |                            |      |       |      |       |      | Insert Delete | Format | ∑ AutoSu<br>♥ Fill *<br>♦ Clear * | m * A<br>Z<br>Sort<br>Filte<br>Editing | & Find<br>r * Sele | )<br>18.<br>ct - | ^         |            |          |                     |           |                           |                |          |         |           |     |        |      |
| L1                                                                                                    | 3                         | • E                       | ×                           | f <sub>x</sub> item        | set  | 2 ite | mse  | t yaı | ng m | eme           | nuhi   | untuk                             | pembentu                               | kan as             | osiasi           |           |            |          |                     |           |                           |                |          |         |           |     |        | ~    |
| 4                                                                                                    | А                         | в                         | с                           | D                          | E    | F     | G    | н     | Т    | J             | к      |                                   |                                        |                    |                  |           |            | L        |                     |           |                           |                | м        | N       | 0         |     | р      |      |
|                                                                                                    |                           |                           |                             |                            | Т    |       |      |       |      |               |        |                                   |                                        |                    |                  | Donor     | ntuan      | ite      | meet                | /o _3     |                           |                |          |         |           |     |        | 70   |
| 1                                                                                                    |                           |                           |                             |                            | - 6  | Jun   | nlah | ID    |      |               |        |                                   |                                        |                    |                  | ener      | ituan      | ince     | mset                | (e -5     |                           |                |          |         |           |     |        |      |
|                                                                                                    | Dress<br>arisha<br>Size M | Dress<br>arreta<br>Size M | khimar<br>daniyah<br>Size M | khimar<br>qonita<br>Size M |      | 1     | 2    | 3     |      |               |        |                                   |                                        |                    |                  |           |            |          |                     |           |                           |                |          |         |           |     |        |      |
| 2                                                                                                    | Hitam                     | Coklat                    | Merah                       | Coklat                     |      |       |      |       |      |               |        |                                   |                                        |                    |                  |           |            |          |                     |           |                           |                |          |         |           |     |        |      |
| 3                                                                                                    | 1                         | 0                         | 0                           | 0                          |      |       |      | _     |      |               |        | Prose                             | s pemben                               | tukan C            | 3 atau           | disebut   | dengan     | 3 iter   | mset deng           | gan jumla | ah minimu                 | m support = 5% |          |         |           |     |        |      |
| 4                                                                                                    | 0                         | 0                         | 0                           | 0                          |      | _     |      |       |      |               |        | Dapat                             | diselesail                             | an den             | igan ru          | imus bei  | rikut: s   | Suppor   | rt ( <u>A,B</u> ,C) | Transal   | si Mengandu<br>S Transaki | ing A,B dan C  |          |         |           |     |        |      |
| 5                                                                                                    | 0                         | 0                         | 0                           | 0                          | ł    | -     | -    | _     |      |               |        | -                                 |                                        |                    |                  |           |            |          |                     |           | Linansak                  |                |          |         |           |     |        |      |
| 7                                                                                                    | 0                         | 0                         | 0                           | 0                          |      | -     |      | -     |      |               | ID     |                                   |                                        |                    |                  |           | item       | nset k   | e-3                 |           |                           |                | Frequent | Support | (va/tid   | ak) |        |      |
| 8                                                                                                    | 0                         | 0                         | 0                           | 0                          | F    |       |      |       |      |               | 1      | "Dres                             | s arisha Si                            | ze M Hi            | tam",            | "Dress a  | rreta Siz  | e M C    | oklat","kl          | nimar da  | niyah Size                | M Merah"       | 38       | 4.75%   | tidak     |     |        |      |
| 9                                                                                                    | 0                         | 0                         | 0                           | 0                          |      |       |      |       |      |               | 2      | "Dres                             | s arisha Si                            | ze M Hi            | tam",            | "Dress a  | rreta Siz  | e M C    | oklat","ki          | nimar qo  | nita Size N               | 1 Coklat"      | 39       | 4.88%   | tidak     |     |        |      |
| 10                                                                                                    | 0                         | 0                         | 0                           | 0                          |      |       |      |       |      |               | 3      | "Dres                             | s arreta Si:                           | e M Co             | klat",'          | 'khimar   | daniyah    | Size N   | M Merah",           | "khimar   | qonita Siz                | e M Coklat"    | 37       | 4.63%   | tidak     |     |        |      |
| 11                                                                                                    | 0                         | 0                         | 0                           | 0                          |      |       |      |       |      |               |        |                                   |                                        |                    |                  |           |            |          |                     |           |                           |                |          |         |           |     |        |      |
| 12                                                                                                    | 1                         | 0                         | 0                           | 0                          |      |       |      |       |      |               |        | Karen                             | ia kombina                             | isi 3 iter         | mset t           | idak ada  | a yang me  | emen     | uhi minin           | nal suppo | ort 5%, ma                | ka kombinasi   |          |         |           |     |        |      |
| 13                                                                                                    | 0                         | 0                         | 0                           | 0                          |      |       |      |       |      |               |        | items                             | et 2 items                             | et yang            | mem              | enuhi ur  | ntuk pem   | nbent    | ukan asos           | iasi.     |                           |                |          |         |           |     |        |      |
| 14                                                                                                    | 0                         | 0                         | 0                           | 0                          |      |       |      |       |      |               |        |                                   |                                        |                    |                  |           |            |          |                     |           |                           |                |          |         |           |     |        |      |
| 15                                                                                                    | 0                         | 0                         | 0                           | 0                          |      |       | _    |       |      |               |        |                                   |                                        |                    |                  |           |            |          |                     |           |                           |                |          |         |           |     |        |      |
| 16                                                                                                    | 0                         | 0                         | 0                           | 0                          | +    | _     | _    | _     |      |               |        |                                   |                                        |                    |                  |           |            |          |                     |           |                           |                |          |         |           |     |        |      |
| 1/                                                                                                    | 0                         | 0                         | 0                           | 0                          | +    |       | -    |       |      |               |        |                                   |                                        |                    |                  |           |            |          |                     |           |                           |                |          | 147 1   |           |     |        |      |
| 18                                                                                                    | 0                         | 0                         |                             | 0                          |      | .     | -    |       |      |               |        |                                   |                                        |                    |                  |           |            |          |                     |           |                           |                | Activate | vvind   | ows       |     |        |      |
|                                                                                                    |                           | Data                      | Itemset 1                   | 1 Itemset                  | 2    | Ite   | mset | 8     | Pe   | embe          | ntuka  | in atura                          | n asosiasi                             | (                  | +                |           |            |          |                     |           |                           |                |          |         | ctivate V |     |        | F    |
| Rea                                                                                                    | dy                        |                           | _                           |                            |      |       |      | _     |      |               |        | _                                 | _                                      |                    | _                |           |            |          |                     | _         | _                         |                | <b>H</b> | Ξ-      |           | -   | +      | 100% |

Gambar 4.6 Proses Pembentukan Itemset 3

Pembentukan itemset 3 dilakukan dengan menghitung jumlah kombinasi 3 produk/item yang tebentuk berdasarkan kombinasi itemset yang telah ditentukan. Dari frequent itemset 3 yang didapatkan, kemudian dihitung support tiap kombinasi produk/frequent itemset 3 yang dihasilkan, setelah itu menentukan produk/item mana yang memenuhi minimum support. Berikut ini adalah penjelasan perhitungan itemset 2 yang dilakukan:

- Support ("Dress arisha Size M Hitam", "Dress arreta Size M Coklat", "khimar daniyah Size M Merah")
- $= \frac{\Sigma"Dress arisha Size M Hitam", "Dress arreta Size M Coklat", "khimar daniyah Size M Merah"}{\Sigma Transaksi}$

 $=\frac{38}{800} x \ 100 = 4.75\%$ 

- 2. Support ("Dress arisha Size M Hitam", "Dress arreta Size M Coklat", "Khimar qonita Size M Coklat")
- $= \frac{\Sigma"Dress arisha Size M Hitam", "Dress arreta Size M Coklat", "Khimar qonita Size M Coklat")}{\Sigma Transaksi}$

 $=\frac{39}{800} x \ 100 = 4.88\%$ 

- 3. Support ("Dress arreta Size M Coklat", "Khimar daniyah Size M Merah", "Khimar qonita Size M Coklat")
- $= \frac{\Sigma^{"Dress arreta Size M Coklat", "Khimar daniyah Size M Merah", "Khimar qonita Size M Coklat")}{\Sigma^{Transaksi}}$

$$=\frac{37}{800} \times 100 = 4.63\%$$

Berikut ini adalah tabel yang terbentuk dari perhitungan itemset 2 yang dilakukan:

| Itemset ke-3                      | Frequent | Support |
|-----------------------------------|----------|---------|
| "Dress arisha Size M Hitam",      |          |         |
| "Dress arreta Size M Coklat",     | 38 🗲     | 4.75%   |
| "khimar daniyah Size M Merah"     |          |         |
| "Dress arisha Size M Hitam",      |          |         |
| "Dress arreta Size M Coklat",     | 39       | 4.88%   |
| "khimar qonita Size M Coklat" 🕞 🖉 | RA I     |         |
| "Dress arreta Size M Coklat",     |          |         |
| "Khimar daniyah Size M Merah",    | 37       | 4.63%   |
| "Khimar qonita Size M Coklat" 💧   |          |         |
|                                   |          |         |

Tabel 4.4 Itemset 3

Karena kombinasi 3 itemset tidak ada yang memenuhi minimal support 5%, maka kombinasi itemset 2 itemset yang memenuhi untuk pembentukan asosiasi.

# 4.4.4 Pembentukan Aturan Asosiasi

Setelah semua pola frekuensi tinggi ditemukan, barulah dicari aturan aosisasi yang memenuhi Minimum Confidence = 70 % Nilai Aturan dari aturan A→B diperoleh :

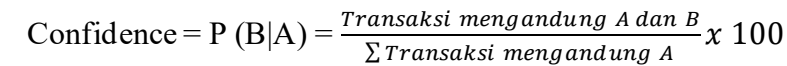

| <del>ا ا</del> ا           |                                                                                                    |                                            |               |                                            |                                      |                          |         | Sign in            |                                |                                    |      |
|----------------------------|----------------------------------------------------------------------------------------------------|--------------------------------------------|---------------|--------------------------------------------|--------------------------------------|--------------------------|---------|--------------------|--------------------------------|------------------------------------|------|
| File H                     | lome Insert Page Layout Formulas Data Review View Help Acrobat Q                                                                                                    | Tell me wha                                | at you want t | o do                                       |                                      |                          |         |                    |                                | , Çq sı                            | hare |
| Paste V F<br>Clipbo<br>B19 | ut<br>opy *<br>arrat Painter<br>ard * : × ✓ fs dan Khimar Qonita Size M Wara Coklat. Maka Kamila Collecti<br>* : × ✓ fs dan Khimar Qonita Size M Wara Coklat. Maka Kamila Collecti | eneral<br>\$ - % *<br>Number<br>on dapat n | r S           | Conditional For<br>Formatting * Ti<br>Styl | mat as Cell<br>able * Styles *<br>es | €<br>Insert De<br>v<br>C | ells    | ∑ Auto<br>↓ Fill * | Sum * A<br>Z<br>Sor<br>Editing | T P<br>t & Find &<br>er * Select * | ~    |
|                            | в                                                                                                    | C                                          | D             | F                                          | F G                                  | н                        |         | 1                  | к                              |                                    |      |
| 1                          | Pembentukan Aturan Asosiasi                                                                                                    | 1                                          |               | -                                          |                                      |                          |         | -                  |                                | -                                  | Π    |
| 1                          |                                                                                                    | -                                          |               |                                            |                                      |                          |         |                    |                                |                                    |      |
| 3                          | Setelah semua pola frekuensi tinggi ditemukan, barulah dicari aturan aosisasi yang memenuh                                                                                         | i                                          |               |                                            |                                      |                          |         |                    |                                |                                    |      |
| 4                          | svarat minimum untuk confidence dengan menghitung confidence aturan asosiatif A→B                                                                                                  |                                            |               |                                            |                                      |                          |         |                    |                                |                                    |      |
| 5                          | Minimum Confidence = 70 %                                                                                                    |                                            |               |                                            |                                      |                          |         |                    |                                |                                    |      |
| 6                          | Nilai Aturan dari aturan A $\rightarrow$ B diperoleh Confidence = P (B A) = $\frac{Transaksi mengandung A dan B}{Transaksi mengandung A dan B} x 100$                              |                                            |               |                                            |                                      |                          |         |                    |                                |                                    |      |
| 7                          | ΣTransaksi mengandung A                                                                                                    |                                            |               |                                            |                                      |                          |         |                    |                                |                                    |      |
| 8                          |                                                                                                    |                                            |               |                                            |                                      |                          |         |                    |                                |                                    |      |
| 9                          | Aturan                                                                                                    | Conf                                       | idence        |                                            |                                      |                          |         |                    |                                |                                    |      |
| 10                         | Jika Membeli "Dress arisha Size M Hitam" Maka Membeli "Dress arreta Size M Coklat"                                                                                                 | 40/136                                     | 29.41%        |                                            |                                      |                          |         |                    |                                |                                    | _    |
| 11                         | Jika Membeli "Dress arreta Size M Coklat" Maka Membeli "Dress arisha Size M Hitam"                                                                                                 | 40/75                                      | 53.33%        |                                            |                                      |                          |         |                    |                                |                                    |      |
| 12                         | Jika Membeli "Dress arisha Size M Hitam" Maka Membeli "khimar daniyah Size M Merah"                                                                                                | 109/136                                    | 80.15%        |                                            |                                      |                          |         |                    |                                |                                    | _    |
| 13                         | Jika Membeli "khimar daniyah Size M Merah" Maka Membeli "Dress arisha Size M Hitam"                                                                                                | 109/110                                    | 99%           |                                            |                                      |                          |         |                    |                                |                                    | _    |
| 14                         | Jika Membeli "Dress arreta Size M Coklat" Maka Membeli "Rinmar gonita Size M Coklat"                                                                                               | 61/62                                      | 81.33%        |                                            |                                      |                          |         |                    |                                |                                    | _    |
| 15                         | Jika wemben kininai qomta Jize w cokiac iwaka wemben ibless aneta Jize w cokiac                                                                                                    | 01/02                                      | 5676          |                                            |                                      |                          |         |                    |                                |                                    |      |
| 17                         | Berdasarkan Tabel diatas, produk yang paling sering dibeli oleh konsumen adalah Dress Arisha                                                                                       | -                                          |               |                                            |                                      |                          |         |                    |                                |                                    |      |
| 18                         | Size M Warna Hitam, Khimar Daniyah Size M Warna Merah, Dress Arreta Size M Warna Coklat.                                                                                           |                                            |               |                                            |                                      |                          |         |                    |                                |                                    |      |
| 19                         | dan Khimar Qonita Size M Warna Coklat. Maka Kamila Collection dapat menyusun strategi                                                                                              |                                            |               |                                            |                                      |                          |         |                    |                                |                                    |      |
| 20                         | dalam penentuan produksi produk tersebut untuk menjaga stok agar masih terpenuhi atas                                                                                              | -                                          |               |                                            |                                      |                          |         |                    |                                |                                    |      |
| 21                         | kebutuhan dari customer dan juga memberikan penawaran jika ada customer yang membeli                                                                                               |                                            |               |                                            |                                      |                          | Anti    | the Million        |                                |                                    |      |
| 22                         | salah satu produk diatas bisa diberikan penawaran ke produk yang masuk dalam aturan                                                                                                |                                            |               |                                            |                                      |                          | Activa  | ite win            | uows                           |                                    | Ŧ    |
| $\cdots + \cdots +$        | Data Itemset 1 Itemset 2 Itemset 3 Pembentukan aturan asosiasi (+)                                                                                                    |                                            |               |                                            |                                      |                          | Go to S | ettings to         | activate \                     | Vindows.                           | Þ    |
|                            |                                                                                                    |                                            | 18 -          | ~                                          |                                      | 1                        |         |                    |                                | +                                  | 100% |

# Gambar 4.7 Pembentukan Aturan Asosiasi

Pembentukan aturan asosiasi menggunakan itemset 2 karena itemset 3 tidak memenuhi minimum support yang telah ditentukan. Dari itemset 2 dan dilakukan perhitungan nilai confidence nya. Perhitungan dilakukan dengan kombinasi itemset 2 secara bergantian supaya mendapatkan nilai confident tiap aturan asosiasi yang terbentuk. Berikut ini adalah hasil dari perhitungan nilai confidence yang dihasilkan dengan minimum nilai confidence 70%:

 Confidence = P (Dress arisha Size M Hitam | Dress arreta Size M Coklat)

 $=\frac{\Sigma \text{ "Dress arisha Size M Hitam"dan"Dress arreta Size M Coklat"}}{\Sigma \text{ Dress arisha Size M Hitam}} x \ 100$ 

 $=\frac{40}{136}=29.41\%$ 

 Confidence = P (Dress arreta Size M Coklat | Dress arisha Size M Hitam)

$$=\frac{\Sigma \text{"Dress arreta Size M Coklat" dan" Dress arisha Size M Hitam"}}{\Sigma \text{ Dress arreta Size M Coklat}} x 100$$
$$=\frac{40}{75} = 53.33\%$$

 Confidence = P (Dress arisha Size M Hitam | Khimar daniyah Size M Merah)

 $= \frac{\sum \text{"Dress arisha Size M Hitam"dan"Khimar daniyah Size M Merah"}}{\sum \text{Dress arisha Size M Hitam}} x \ 100$ 

$$=\frac{109}{136}=80.15\%$$

4. Confidence = P (Khimar daniyah Size M Merah | Dress arisha Size M Hitam)

$$= \frac{\sum \text{"Khimar daniyah Size M Merah"dan"Dress arisha Size M Hitam"}}{\sum \text{Khimar daniyah Size M Merah}} x 100$$
$$= \frac{109}{110} = 99.00\%$$

 Confidence = P (Dress arreta Size M Coklat | Khimar qonita Size M Coklat)

$$= \frac{\sum \text{"Dress arreta Size M Coklat" dan"Khimar qonita Size M Coklat"}}{\sum \text{Dress arreta Size M Coklat}} x 100$$

TIL

$$=\frac{61}{75}=81.33\%$$

 Confidence = P (Khimar qonita Size M Coklat | Dress arreta Size M Coklat)

$$=\frac{\sum "Khimar qonita Size M Coklat" dan "Dress arreta Size M Coklat"}{\sum Khimar qonita Size M Coklat} x 100$$

$$=\frac{61}{62}=98.00\%$$

Berikut ini adalah hasil dari perhitungan nilai confidence yang dihasilkan dengan minimum nilai confidence 70%:

| Aturan                                          | Confidence |        |  |  |  |
|-------------------------------------------------|------------|--------|--|--|--|
| Jika Membeli "Dress arisha Size M Hitam" Maka   |            |        |  |  |  |
| Membeli "Dress arreta Size M Coklat"            | 40/136     | 29.41% |  |  |  |
| Jika Membeli "Dress arreta Size M Coklat" Maka  |            |        |  |  |  |
| Membeli "Dress arisha Size M Hitam"             | 40/75      | 53.33% |  |  |  |
| Jika Membeli "Dress arisha Size M Hitam" Maka   |            |        |  |  |  |
| Membeli "Khimar daniyah Size M Merah"           | 109/136    | 80.15% |  |  |  |
| Jika Membeli "Khimar daniyah Size M Merah" Maka |            |        |  |  |  |
| Membeli "Dress arisha Size M Hitam"             | 109/110    | 99%    |  |  |  |
| Jika Membeli "Dress arreta Size M Coklat" Maka  |            |        |  |  |  |
| Membeli "Khimar qonita Size M Coklat"           | 61/75      | 81.33% |  |  |  |
| Jika Membeli "khimar qonita Size M Coklat" Maka |            |        |  |  |  |
| Membeli "Dress arreta Size M Coklat"            | 61/62      | 98%    |  |  |  |
|                                                 |            |        |  |  |  |

**Tabel 4.5 Penentuan Nilai Confidence** 

Berdasarkan Tabel 4.5, produk yang paling sering dibeli oleh konsumen adalah Dress Arisha Size M Warna Hitam, Khimar Daniyah Size M Warna Merah, Dress Arreta Size M Warna Coklat, dan Khimar Qonita Size M Warna Coklat. Dengan terbentuknya aturan asosiasi tersebut, maka Kamila Collection dapat menyusun strategi dalam penentuan produksi produk tersebut untuk menjaga stok agar masih terpenuhi atas kebutuhan dari customer dan juga memberikan penawaran jika ada customer yang membeli salah satu produk diatas bisa diberikan penawaran ke produk yang masuk dalam aturan asosiasi diatas.

#### 4.5 Pengujian Dan Validasi

Tahap pengujian dan validasi hasil analisis data penjualan dari Kamila Collection menggunakan algoritma apriori dapat dilakukan dengan korelasi lift. Penggunaan lift ratio atau korelasi lift digunakan untuk mengukur ketepatan dan kecermatan suatu alat ukur (support dan confidence) agar dapat dipercaya sepenuhnya, karena proses mining Apriori ditandai dengan terbentuknya kekuatan hubungan kombinasi itemset dengan alat ukur asosiasi final.

## 4.5.1 Korelasi Lift

Berdasarkan uji coba dataset yang telah dilakukan didapatkan nilai minimum support yaitu 5% atau 0.05 dan minimum confidence yaitu 70% atau 0.7. Pengujian selanjutnya yaitu lift ratio yang bertujuan untuk mengetahui kuat tidaknya aturan asosiasi yang telah terbentuk. Pada akhirnya sebuah kombinasi itemset dinyatakan valid dan kuat jika nilai lift ratio > 1.

Nilai korelasi dapat diketahui dengan menggunakan rumus persamaan sebagai berikut:

 $Lift(A \rightarrow B) \xrightarrow{\text{Confidence (A,B)}}_{\text{Support B}}$ 

dimana, nilai Support (B) didapat dari persamaan

Support (B) =  $\int \frac{Jumlah transaksi mengandung B}{Total transaksi} x 100$ 

Lift  $(A \rightarrow B)$  = Korelasi antara A dan B

Confidence (A,B) = Nilai confidence  $A \rightarrow B$ 

Support (B) = Nilai support B

Berikut ini adalah tabel hasil pembentukan aturan asosiasi yang terbentuk dan support itemset 1 sebagai acuan untuk pengujian lift ratio:

| Aturan                                          | Confi   | dence  |
|-------------------------------------------------|---------|--------|
| Jika Membeli "Dress arisha Size M Hitam" Maka   |         |        |
| Membeli "Dress arreta Size M Coklat"            | 40/136  | 29.41% |
| Jika Membeli "Dress arreta Size M Coklat" Maka  |         |        |
| Membeli "Dress arisha Size M Hitam"             | 40/75   | 53.33% |
| Jika Membeli "Dress arisha Size M Hitam" Maka   |         |        |
| Membeli "Khimar daniyah Size M Merah"           | 109/136 | 80.15% |
| Jika Membeli "Khimar daniyah Size M Merah" Maka |         |        |
| Membeli "Dress arisha Size M Hitam"             | 109/110 | 99%    |
| Jika Membeli "Dress arreta Size M Coklat" Maka  |         |        |
| Membeli "Khimar qonita Size M Coklat"           | 61/75   | 81.33% |
| Jika Membeli "khimar qonita Size M Coklat" Maka |         |        |
| Membeli "Dress arreta Size M Coklat"            | 61/62   | 98%    |

Tabel 4.6 Hasil pembentukan aturan asosiasi

# Tabel 4.7 Support itemset 1

| Nama Produk                 | Frequent | Support             |
|-----------------------------|----------|---------------------|
| Dress arisha Size M Hitam   | 136      | 17.00%              |
| Dress arreta Size M Coklat  | 75       | <mark>9.3</mark> 8% |
| Khimar daniyah Size M Merah | 110      | 13.75%              |
| Khimar qonita Size M Coklat | 62       | 7.75%               |
|                             |          |                     |

Dari data hasil pembentukan aturan asosisasi diatas, maka dihitung lift rationya sebagai beriktu:

- 1. Lift (Dress arisha Size M Hitam  $\rightarrow$  Dress arreta Size M Coklat)
  - $= \frac{\text{Confidence (A,B)}}{\text{Support B}}$  $= \frac{0.29}{0.09} = 3.22$
- 2. Lift (Dress arreta Size M Coklat  $\rightarrow$  Dress arisha Size M Hitam)

 $= \frac{\text{Confidence (A,B)}}{\text{Support B}}$  $= \frac{0.53}{0.17} = 3.12$ 

3. Lift (Dress arisha Size M Hitam  $\rightarrow$  Khimar daniyah Size M Merah)

$$= \frac{\text{Confidence (A,B)}}{\text{Support B}}$$
$$= \frac{0.8}{0.14} = 5.71$$

4. Lift (Khimar daniyah Size M Merah  $\rightarrow$  Dress arisha Size M Hitam)

$$= \frac{\text{Confidence (A,B)}}{\text{Support B}}$$
$$= \frac{0.99}{0.17} = 5.82$$

5. Lift (Dress arreta Size M Coklat  $\rightarrow$  Khimar qonita Size M Coklat)

$$= \frac{\text{Confidence (A,B)}}{\text{Support B}}$$
$$= \frac{0.81}{0.08} = 10.13$$

6. Lift (Khimar qonita Size M Coklat  $\rightarrow$  Dress arreta Size M Coklat)

```
= \frac{\text{Confidence (A,B)}}{\text{Support B}}= \frac{0.98}{0.09} = 10.89
```

Berikut ini adalah tabel hasil pengujian lift ratio terhadap hasil dari analisis data penjualan di Kamila Collection dengan menggunakan algoritma apriori:

# Tabel 4.8 Hasil Lift Ratio

| Aturan                                                        | Confidence | Lift  |
|---------------------------------------------------------------|------------|-------|
| Dress arisha Size M Hitam $\rightarrow$ Dress arreta Size M   |            |       |
| Coklat                                                        | 29.41%     | 3.22  |
| Dress arreta Size M Coklat $\rightarrow$ Dress arisha Size M  |            |       |
| Hitam                                                         | 53.33%     | 3.12  |
| Dress arisha Size M Hitam $\rightarrow$ Khimar daniyah Size   |            |       |
| M Merah                                                       | 80.15%     | 5.71  |
| Khimar daniyah Size M Merah $\rightarrow$ Dress arisha Size   |            |       |
| M Hitam                                                       | 99%        | 5.82  |
| Dress arreta Size M Coklat $\rightarrow$ Khimar qonita Size M |            |       |
| Coklat                                                        | 81.33%     | 10.13 |
| Khimar qonita Size M Coklat $\rightarrow$ Dress arreta Size M |            |       |
| Coklat                                                        | 98%        | 10.89 |

Adapun nilai dari pengujian lift ratio dapat dilihat pada Tabel 4.8 diatas ini. Berdasarkan pengujian lift ratio dapat diambil analisis bahwa nilai support dan nilai confidence akan mempengaruhi besarnya nilai lift ratio. Semakin rendah nilai support dan semakin tinggi nilai confidence maka nilai lift ratio akan semakin besar. Begitu pula dengan semakin tinggi nilai support dan semakin rendah nilai confidence maka nilai lift ratio akan semakin kecil. Besar kecilnya nilai lift ratio menunjukkan kuatnya hubungan dalam aturan asosiasi tersebut. Hal ini ditunjukkan dengan jika nilai lift ratio lebih besar dari 1 berarti hubungan antar item pada pola yang dihasilkan semakin kuat.

Pola yang memiliki nilai lift ratio tertinggi pada itemset "Khimar qonita Size M Coklat  $\rightarrow$  Dress arreta Size M Coklat" dengan nilai lift ratio 10.89. Sedangkan nilai lift ratio terendah terdapat pada itemset Dress arreta Size M Coklat  $\rightarrow$  Dress arisha Size M Hitam dengan nilai lift ratio 3.12.

### 4.6 Penerapan Algoritma Apriori Menggunakan RapidMiner Studio

RapidMiner merupakan software yang disedikan untuk pengolahan *data mining*. Pekerjaan RapidMiner dalam text mining adalah berhubungan dengan analisis teks dan mengekstrak pola-pola dari data set yang besar kemudian mengkombinasikannya dengan metode statistika, kecerdasan buatan, dan database. Mendapatkan informasi bermutu tinggi dari teks yang diolah merupakan tujuan dari analisis.

Setelah dilakukan analisis terhadap data dengan perhitungan manual menggunakan Microsoft Excel, selanjutnya penerapakan algoritma apriori dilakukan dengan menggunakan bantuan aplikasi data mining yaitu Rapid Miner. Pada tahap penerapan algoritma apriori ini dapat dibuktikan bahwa analisis data yang telah dilakukan dimana menghasilkan pola hubungan kombinasi antar item serta aturan-aturan asosiasi yang telah sesuai dengan pengolahan data menggunakan aplikasi Rapid Miner. Ada beberapa tahapan yang dilakukan, tahapan-tahapannya akan dijelaskan sebagai berikut.

#### 4.6.1 Persiapan Data

Tahapan awal yang dilakukan dalam penelitian ini adalah menyiapkan data yang diperoleh dengan cara wawancara dan observasi ke obyek penelitian yaitu Kamila Collection. Data yang diperoleh adalah data transaksi produk yang dijual Kamila Collection mulai dari nama pembeli, produk yang dibeli beserta ukuran dan warna. Data tersebut nantinya akan digunakan dalam penelitian ini untuk tahap awal dalam market basket analysis.

| File       Home       Insert       Page Layout       Formulas       Data       Review       View       Help       Q       Tell me what you want to d         K9       :       X       fx         A       B       C       D       E       F         1       Tanggal pembelian       Nama       Produk yang dibeli       size       warna       F         2       01/01/2018       Septi       Dress arisha       M       Hitam       F         3        Dress arreta       L       Putih       F         4        khimar daniyah       M       Merah         5        khimar qonita       L       Putih         6       02/01/2018       Rahmasabir       Dress nuha       M       Merah         8       03/01/2018       Tatik       Dress elsha       S       Hijau         9        Dress dalila       M       Biru       I         10        Khimar daniyah       S       Hijau         11        khimar hilya       M       Biru         12       04/01/2018       Sri hidayah       Dress annisa       L       Coklat                                                                                                    |    | ₽ \$• ∂• ∓        |                      |                    |      | DATA        | BUTIK - Exc  | el    |
|----------------------------------------------------------------------------------------------------|----|-------------------|----------------------|--------------------|------|-------------|--------------|-------|
| K9       i       Jene fermion         A       B       C       D       E       F         1       Tanggal pembelian       Nama       Produk yang dibeli       size       warna       Produk yang dibeli       size       warna       Produk yang dibeli       size       warna       Produk yang dibeli       size       warna       Produk yang dibeli       size       warna       Produk yang dibeli       size       warna       Produk yang dibeli       size       warna       Produk yang dibeli       size       warna       Produk yang dibeli       size       warna       Produk yang dibeli       size       warna       Produk yang dibeli       size       warna       Produk yang dibeli       size       warna       Produk yang dibeli       size       warna       Produk yang dibeli       size       warna       Produk yang dibeli       size       produk yang dibeli       size       produk yang dibeli       produk yang dibeli       produk                                                                                                    | l  | ile Home Insert   | Page Layout Formulas | Data Review View   | Help | 💡 Tell me w | hat you want | to do |
| ABCDEF1Tanggal pembelianNamaProduk yang dibelisizewarna201/01/2018SeptiDress arishaMHitam3Dress arretaLPutih4khimar daniyahMMerah5khimar qonitaLPutih602/01/2018RahmasabirDress nuhaMMerah7khimar qonitaMMerah803/01/2018TatikDress elshaSHijau9Dress dalilaMBiru10Khimar daniyahSHijau11khimar hilyaMBiru1204/01/2018Sri hidayahDress annisaLCoklat13khimar daniyahLCoklat                                                                                                    | K  |                   | √ f <sub>x</sub>     |                    |      |             |              |       |
| Image and the second second |    | A                 | В                    | С                  | D    | E           | F            | G     |
| 2       01/01/2018       Septi       Dress arisha       M       Hitam         3       Dress arreta       L       Putih         4       khimar daniyah       M       Merah         5       khimar qonita       L       Putih         6       02/01/2018       Rahmasabir       Dress nuha       M       Merah         7       khimar qonita       M       Merah         8       03/01/2018       Tatik       Dress elsha       S       Hijau         9       Dress dalila       M       Biru         10       Khimar daniyah       S       Hijau         11       khimar hilya       M       Biru         12       04/01/2018       Sri hidayah       Dress annisa       L       Coklat                                                                                                    | 1  | Tanggal pembelian | Nama                 | Produk yang dibeli | size | warna       |              |       |
| 3     Dress arreta     L     Putih       4     khimar daniyah     M     Merah       5     khimar qonita     L     Putih       6     02/01/2018     Rahmasabir     Dress nuha     M     Merah       7     khimar qonita     M     Merah       8     03/01/2018     Tatik     Dress elsha     S     Hijau       9     Dress dalila     M     Biru       10     Khimar daniyah     S     Hijau       11     khimar hilya     M     Biru       12     04/01/2018     Sri hidayah     Dress annisa     L     Coklat                                                                                                    | 2  | 01/01/2018        | Septi                | Dress arisha       | М    | Hitam       |              |       |
| 4khimar daniyahMMerah5khimar qonitaLPutih602/01/2018RahmasabirDress nuhaMMerah7khimar qonitaMMerah803/01/2018TatikDress elshaSHijau9Dress dalilaMBiru10Khimar daniyahSHijau11khimar hilyaMBiru1204/01/2018Sri hidayahDress annisaLCoklat13Khimar daniyahLCoklat                                                                                                    | 3  |                   |                      | Dress arreta       | L    | Putih       |              |       |
| 5     khimar qonita     L     Putih       6     02/01/2018     Rahmasabir     Dress nuha     M     Merah       7      khimar qonita     M     Merah       8     03/01/2018     Tatik     Dress elsha     S     Hijau       9      Dress dalila     M     Biru       10      Khimar daniyah     S     Hijau       11      khimar hilya     M     Biru       12     04/01/2018     Sri hidayah     Dress annisa     L     Coklat                                                                                                    | 4  |                   |                      | khimar daniyah     | М    | Merah       |              |       |
| 6     02/01/2018     Rahmasabir     Dress nuha     M     Merah       7      khimar qonita     M     Merah       8     03/01/2018     Tatik     Dress elsha     S     Hijau       9      Dress dalila     M     Biru       10      Khimar daniyah     S     Hijau       11      khimar hilya     M     Biru       12     04/01/2018     Sri hidayah     Dress annisa     L     Coklat       13      khimar daniyah     L     Coklat                                                                                                    | 5  |                   |                      | khimar qonita      | L    | Putih       |              |       |
| 7     Merah       8     03/01/2018     Tatik     Dress elsha     S     Hijau       9     Dress dalila     M     Biru       10     Khimar daniyah     S     Hijau       11     khimar hilya     M     Biru       12     04/01/2018     Sri hidayah     Dress annisa     L     Coklat                                                                                                    | 6  | 02/01/2018        | Rahmasabir           | Dress nuha         | М    | Merah       |              |       |
| 8     03/01/2018     Tatik     Dress elsha     S     Hijau       9     Dress dalila     M     Biru     10       10     Khimar daniyah     S     Hijau       11     khimar hilya     M     Biru       12     04/01/2018     Sri hidayah     Dress annisa     L     Coklat       13     L     Coklat     L     Coklat                                                                                                    | 7  |                   |                      | khimar qonita      | М    | Merah       |              |       |
| 9     Dress dalila     M     Biru       10     Khimar daniyah     S     Hijau       11     khimar hilya     M     Biru       12     04/01/2018     Sri hidayah     Dress annisa     L     Coklat       13     L     Coklat     Coklat     Coklat                                                                                                    | 8  | 03/01/2018        | Tatik                | Dress elsha        | S    | Hijau       |              |       |
| 10     Khimar daniyah     S     Hijau       11     khimar hilya     M     Biru       12     04/01/2018     Sri hidayah     Dress annisa     L     Coklat       13     khimar daniyah     L     Coklat                                                                                                    | 9  |                   |                      | Dress dalila       | М    | Biru        |              |       |
| 11     khimar hilya     M     Biru       12     04/01/2018     Sri hidayah     Dress annisa     L     Coklat       13     khimar daniyah     L     Coklat                                                                                                    | 10 |                   |                      | Khimar daniyah     | S    | Hijau       |              |       |
| 12         04/01/2018         Sri hidayah         Dress annisa         L         Coklat           13         khimar daniyah         L         Coklat                                                                                                    | 11 |                   |                      | khimar hilya       | М    | Biru        |              |       |
| 13 khimar daniyah L Coklat                                                                                                    | 12 | 04/01/2018        | Sri hidayah          | Dress annisa       | L    | Coklat      |              |       |
|                                                                                                    | 13 |                   |                      | khimar daniyah     | L    | Coklat      |              |       |
| 14 05/01/2018 Umi gina Dress alesha S Kuning                                                                                                    | 14 | 05/01/2018        | Umi gina             | Dress alesha       | S    | Kuning      |              |       |
| 15 Khimar qeizha S Hitam                                                                                                    | 15 |                   |                      | Khimar qeizha      | S    | Hitam       |              |       |
| 16 08/01/2018 Septi notariana Dress salma M Biru                                                                                                    | 16 | 08/01/2018        | Septi notariana      | Dress salma        | М    | Biru        |              |       |
| 17 Khimar aliyah M Coklat                                                                                                    | 17 |                   |                      | Khimar aliyah      | М    | Coklat      |              |       |
| 18 09/01/2018 Hj. Windi Dress aisyah L Putih                                                                                                    | 18 | 09/01/2018        | Hj. Windi            | Dress aisyah       | L    | Putih       |              |       |

### Gambar 4.8 Data Mentah Pembelian Produk di Kamila Collection

Data yang diperoleh dari Kamila Collection ini sejumlah 800 data transaksi selama 2 tahun yang dimulai dari tanggal 1 januari 2018 sampai dengan 31 Desember 2019. Data tersebut diperoleh dari data transaksi yang dicatat dalam buku besar penjualan di Kamila Collection. Data tersebut telah dikonversikan ke dalam Ms. Excel seperti pada Gambar 4.1.

## 4.6.2 Transformasi Data

Pada Tahap ini dilakukan seleksi data yang akan digunakan tahapan awal merubah data yang awalnya tidak terstruktur menjadi terstruktur agar mudah dalam mengolah data tersebut dalam penelitian ini.

| E   | <b>რ</b> ∙∂∘∓ |                      |               |               | Form data - Excel        |              |             |              | Sign in 🖬 🖸 | - a ×       |
|-----|---------------|----------------------|---------------|---------------|--------------------------|--------------|-------------|--------------|-------------|-------------|
| Fil | e Home Insert | Page Layout Formulas | Data Review V | riew Help 🖓 ' | Tell me what you want to |              |             |              |             | ,, ♀ Share  |
| C16 | • • E ×       | √ fx                 |               |               |                          |              |             |              |             | ~           |
|     | А             | В                    | С             | D             | E                        | F            | G           | Н            | 1           | J 🍝         |
| 1   | Tanggal       | Nama                 | Barang yar    | ng dibeli     |                          |              |             |              |             |             |
| 2   |               |                      | Dress arisha  | Dress arreta  | Dress pelangi            | Dress annisa | Dress salma | Dress alesha | Dress nesya | Dress aisya |
| 3   | 01/01/2018    | septi                | 1             | 1             |                          |              |             |              |             |             |
| 4   | 02/01/2018    | rahmasabir           |               |               |                          |              |             |              |             |             |
| 5   | 03/01/2018    | tatik                |               |               |                          |              |             |              |             |             |
| 6   | 04/01/2018    | sri hidayah          |               |               |                          | 1            |             |              |             |             |
| 7   | 05/01/2018    | umi gina             |               |               |                          |              |             | 1            |             |             |
| 8   | 08/01/2018    | septi notariana      |               |               |                          |              | 1           |              |             |             |
| 9   | 09/01/2018    | hj. Windi            |               |               |                          |              |             |              |             |             |
| 10  | 10/01/2018    | bu lila              | 1             |               |                          |              |             |              |             |             |
| 11  | 11/01/2018    | lina yuliana         |               | 1             |                          |              |             |              |             |             |
| 12  | 12/01/2018    | yuliani irwan        | 1             |               |                          |              |             |              |             |             |
| 13  | 15/01/2018    | bu salamah           |               |               |                          |              |             |              |             | 1           |
| 14  | 16/01/2018    | bu ida               |               |               |                          |              |             |              |             |             |
| 15  | 17/01/2018    | hawidah              |               |               |                          |              |             |              |             |             |
| 16  | 18/01/2018    | zulaikhah            |               |               |                          |              | 1           |              |             |             |
| 17  | 19/01/2018    | rahmasabir           |               |               |                          |              |             |              |             |             |
| 18  | 22/01/2018    | endah lestati        |               |               |                          |              |             |              |             |             |

## Gambar 4.9 Data Transaksi Setelah Diubah ke Bentuk Tabular

Setelah data mentah diubah menjadi data tabular, maka data tersebut sudah mulai mudah dipahami dan siap dilakukan tahap selanjutnya. Agar data tersebut lebih akurat ketika nanti diolah, diperlukan data ukuran dan warna supaya lebih lengkap.

Tahap selanjutnya, atribut yang ada pada data transaksi semuanya tidak digunakan, tanggal pembelian dan nama pembeli tidak diperlukan dan dari data bentuk tabular pada gambar 4.2 masih perlu penambahan ukuran dan warna agar nantinya hasilnya lebih akurat.

| E   | <b>5</b> •∂- | Ŧ      |               |          |       |         |       |      |        | Data Si      | ap - Excel     |        |        |     |           |      | Sign in   | œ      | - 0    | ×      |
|-----|--------------|--------|---------------|----------|-------|---------|-------|------|--------|--------------|----------------|--------|--------|-----|-----------|------|-----------|--------|--------|--------|
| Fil | e Home       | Insert | Page Layout   | Form     | ılas  | Data Re | eview | View | Help 💡 | Tell me what | you want to do |        |        |     |           |      |           |        | Я      | Share  |
| A1  | Ŧ            | : × ·  | $\sqrt{-f_X}$ | Dress ar | risha |         |       |      |        |              |                |        |        |     |           |      |           |        |        | Ý      |
|     | А            | В      | с             |          | D     | E       |       | F    | G      | н            | 1              | J      | к      |     | L         | м    | N         | 0      | Р      |        |
|     |              | _      | _             |          |       |         |       |      | _      |              |                |        |        |     | -         |      |           |        |        |        |
|     | Dress        | Dress  | Dress         | Dres     | s     | Dress   | Dre   | ess  | Dress  | Dress        | Dress          | Dress  | Dress  | Dr  | ess Dres  | s    | Dress     | Dress  | Dress  | D      |
|     | arisha       | arisha | arisha        | arish    | a     | arisha  | ari   | sha  | arisha | arisha       | arisha         | arisha | arisha | ari | sha arish | na - | arisha    | arisha | arisha | ai     |
|     | Size S       | Size S | Size S        | Size     | S     | Size S  | Siz   | e S  | Size S | Size S       | Size S         | Size S | Size S | Siz | e M Size  | M    | Size M    | Size M | Size M | Si     |
| 1   | Hijau        | Merah  | Biru          | Hita     | m     | Putih   | Or    | ange | Ungu   | Coklat       | Abu-abu        | Pink   | Kuning | Hij | au Mer    | ah   | Biru      | Hitam  | Putih  | 0      |
| 2   | 0            | (      | D             | 0        | 0     |         | 0     | 0    | C      | (            | 0 0            |        | 0      | 0   | 0         | 0    | 0         |        | 1      | 0      |
| 3   | 0            | (      | 0             | 0        | 0     |         | 0     | 0    | C      | (            | ) C            |        | 0      | 0   | 0         | 0    | 0         |        | 0      | 0      |
| 4   | 0            | (      | D             | 0        | 0     |         | 0     | 0    | C      | (            | ) (            |        | 0      | 0   | 0         | 0    | 0         |        | 0      | 0      |
| 5   | 0            | (      | D             | 0        | 0     |         | 0     | 0    | C      | (            | 0 0            |        | 0      | 0   | 0         | 0    | 0         |        | 0      | 0      |
| 6   | 0            | (      | 0             | 0        | 0     |         | 0     | 0    | C      | (            | 0 0            |        | 0      | 0   | 0         | 0    | 0         |        | 0      | 0      |
| /   | 0            | (      | 0             | 0        | 0     |         | 0     | 0    | C      | (            | ) (            |        | 0      | 0   | 0         | 0    | 0         |        | 0      | 0      |
| 8   | 0            | (      | 2             | 0        | 0     |         | 0     | 0    | 0      | (            |                |        | 0      | 0   | 0         | 0    | 0         |        | 0      | 0      |
| 9   | 0            |        |               | 0        | 0     |         | 0     | 0    |        |              |                |        | 0      | 0   | 0         | 0    | 0         |        | 0      | 1      |
| 10  | 0            |        | )<br>)        | 0        | 0     |         | 0     | 0    |        |              |                |        | 0      | 0   | 0         | 0    | 0         |        | 1      | 0      |
| 12  | 0            |        | י<br>ר        | 0        | 0     |         | 0     | 0    |        |              |                |        | 0      | 0   | 0         | 0    | 0         |        | 1      | 0      |
| 13  | 0            |        | 5<br>n        | 0        | 0     |         | 0     | 0    |        |              |                |        | 0      | 0   | 0         | 0    | 0         |        | 0      | 0      |
| 14  | 0            |        | 5             | 0        | 0     |         | 0     | 0    | 0      |              |                |        | 0      | 0   | 0         | 0    | 0         |        | 0      | 0      |
| 15  | 0            |        | 0             | 0        | 0     |         | 0     | 0    | 0      |              | ) (            |        | 0      | 0   | 0         | 0    | 0         |        | 0      | 0      |
| 16  | 0            | (      | 0             | 0        | 0     |         | 0     | 0    | 0      | (            | ) (            |        | 0      | 0   | 0         | 0    | 0         |        | 0      | 0      |
| 17  | 0            | (      | D             | 0        | 0     |         | 0     | 0    | C      | (            | ) (            |        | 0      | 0   | 0         | 0    | . 0       |        | 0      | 0      |
| 18  | 0            | (      | า             | 0        | 1     |         | 0     | 0    |        | (            | 0              |        | 0      | 0   | 0         | Ô    | ctivate W | indows | 0      | 0 -    |
|     | ) F          | Sheet1 | $(\pm)$       |          |       |         |       |      |        |              |                |        | •      |     |           |      |           |        |        | Þ      |
|     |              |        |               |          |       |         |       |      |        |              |                |        |        |     |           | Ħ    |           |        | -      | + 126% |

## Gambar 4.10 Data Transaksi Bentuk Tabular Siap Olah

Pada data gambar 4.3 ini, data tersebut sudah siap untuk diolah menggunakan algoritma dari market basket analysis. Data tersebut sudah berbentuk tabular dengan pemberian ukuran dan warna tiap produk yang ada di Kamila Collection. Data tersebut sudah dikonveri kedalam bentuk nilai continue yaitu 1 dan 0. Dimana 1 adalah produk dibeli dan 0 merupakan produk yang tidak dibeli oleh konsumen.

## 4.6.3 Menyiapkan RapidMiner dan Import data

Menggunakan aplikasi Software Rapid Miner dan pilih File-New atau bisa langsung klik New. Kemudian akan tampil tampilan design perspective atau bisa dibilang dengan lingkungan kerja Rapid Miner. Tahap selanjutnya yaitu mengimport data tabular yang telah disiapkan pada proses awal.

| Repository       Numerical to Binominal         Image: Data Transastis Kamila Collection         Image: Data Transastis Kamila Collection                                                                                                    | All Stud | Find data, operatorsetc | ×        | Import Data - Where to store the data?                            |                                       |
|----------------------------------------------------------------------------------------------------|----------|-------------------------|----------|-------------------------------------------------------------------|---------------------------------------|
| Image: Control of Control of Contro                           |          | ameters ×               | ame      |                                                                   | ny ×                                  |
| Colar Transaks Kamila Collection       0.0         I data Scale       0.0         I data Scale <th></th> <th>W-Apriori</th> <th>w-Ap</th> <th>Where to store the data?</th> <th>🔂 Import Data 🛛 🗉 🔻</th>                                                                                                    |          | W-Apriori               | w-Ap     | Where to store the data?                                          | 🔂 Import Data 🛛 🗉 🔻                   |
| Data Transaksi Kamila Collecton     Software full to a transaksi Kamila Collecton     Software full to a transaksi Kamila Collecton     Softw |          | 10.0                    |          |                                                                   | Data Dulik Labulat - Copy (219/21)    |
| ddakelulusamahasiswa (922+<br>ddakelulusamahasiswa (922+<br>ddakelulusamahasiswa (922                                                                                                    |          |                         | ^        | Local Repository (Legacy)                                         | Data Transaksi Kamila Collection      |
| id dagemiluitgu (1124/19.219 PM-<br>idas (11120 4/69 PM-168))       i da soli 2         i dage (11120 4/69 PM-168))       i 2459100051000.9FT1770.2019_0_V101 (3720 9.42 PM-388 kg)       i d.1         i hargasaham-training (12519 257 PM-38))       i cedtapproval-testing (1124/19.22 PM-9 kg)       i d.5         i cedtapproval-testing (1124/19.22 PM-9 kg)       i d.6       i d.1         i cedtapproval-testing (1124/19.22 PM-9 kg)       i d.6       i d.1         i cedtapproval-testing (1124/19.22 PM-9 kg)       i d.6       i d.1         i cedtapproval-testing (1124/19.22 PM-9 kg)       i d.6       i d.1         i cedtapproval-testing (1124/19.22 PM-9 kg)       i d.6       i d.1         i d.1       i d.6       i d.6       i d.6         i d.1       i d.6       i d.6       i d.6         i d.6       i d.6       i d.6       i d.6         i d.6       i d.6       i d.7       i d.6         i d.6       i d.7       i d.6       i d.6         i d.6       i d.6       i d.6       i d.6         i d.6       i d.6       i d.6       i d.6         i d.6       i d.6       i d.6       i d.6         i d.6       i d.6       i d.6       i d.6         i d.6       i d.6       i d.6                                                                                                    |          | 0.0                     |          | 🔻 🦰 data                                                          | datakelulusanmahasiswa ( 9/29/19      |
|                                                                                                    |          |                         |          | 🕨 🗖 data soal 2                                                   | datapemilukpu ( 11/24/19 3:10 PM -    |
|                                                                                                    |          | 0.1                     |          | 245918008516000_SPT1770_2019_0_YO1M (3/7/20 9:42 PM - 398 kB)     | glass ( 1/11/20 4:56 PM - 16 kB)      |
| Inargasaham-Haning (129419 219     Independentiating (129419 22 PM - 08/0)     Control (129419 22 PM - 08/0)     Control (129419 22 PM - 08/0)     Control (129419 22 PM - 08/0)     Control (129419 22 PM - 08/0)     Data Bulki Tabular (00(2)+(21414) PM - 15/0)     Data Bulki Tabular (00(2)+(21414) PM - 15/0)     Data Bulki Tabular (00(2)+(2144) PM - 15/0)     Data Bulki Tab |          |                         | =        | = cpu ( 9/29/19 1:88 PM - 8 kB)                                   | hargasaham-testing ( 11/24/19 1:39 =  |
| HeatingOll (92019 25 7 FM - 33 kG<br>Koroner (11122 113 AM - 63 M) Operators X Operators X Data Bulki Tabular Collection (4122 1123 AM - 63 M) Operators X Operators X<                                                                                                    |          | 0.05                    |          | creditapproval-testing (11/24/19.2:22 PM – 9 kB)                  | hargasaham-training ( 9/29/19 2:18    |
| Coroner(11102 118 AAM = 0.95)         Data Bulki Tabulari 10 (21421 1149 PM = 1918)         0.05           Operators         Data Bulki Tabulari - Copr (21421 10 27 PM = 14 M8)         0.05           Data Bulki Tabulari - Copr (21421 10 27 PM = 14 M8)         0.05           Bending (10)         datakelukusanmahasiswa (920+9 22 9 PM = 29 MB)         0.05           datakelukusanmahasiswa (920+9 22 9 PM = 29 MB)         datakelukusanmahasiswa (920+9 22 9 PM = 29 MB)         0.05           Bending (10)         datakelukusanmahasiswa (920+9 22 9 PM = 29 MB)         0.05         -1.0           Mumerical to Polynominal         glass (11120 42 69 PM = 168)         0.05         -1.0           Mamerical to Polynominal         Locaton //Local RepositoryidataData Transaksi Kamila Collection                                                                                                    |          | 10                      |          | creditapproval-training (11/24/19 2:23 PM = 00 kB)                | HeatingOil ( 9/29/19 2:57 PM - 33 kB) |
| Operators <ul> <li>Data Transaki Kamila Collection</li> <li>Data Transaki Kamila Collection</li> </ul> <ul> <li>Mamerical to Binominal</li> <li>Numerical to Binominal</li> <li>Data Transaki Kamila Collection</li> </ul> <ul> <li>Location //Local Repository/dataData Transakis Kamila Collection</li> </ul> <ul> <li>Data Transakis Kamila Collection</li> <li>Data Transakis Kamila Collection</li> <li>Data Transakis Kamila Collection</li> </ul> <ul> <li>Data Transakis Kamila Collection</li> <li>Data Transakis Kamila Collection</li> </ul> <ul> <li>Data Transakis Kamila Collection</li> <li>Data Transakis Kamila Collection</li> <li>Data Transakis Kamila Collection</li> </ul> <ul> <li>Data Transakis Kamila Collection</li> <li>Data Transakis Kamila Collection</li> <li>Data Transakis Kamila Collection</li> </ul> <ul> <li>Data Transakis Kamila Collection</li> <li>Data Transakis Kamila Collection</li> <li>Data Transakis Kamila Collection</li> <li>Data Transakis Kamila Collection</li> </ul> <ul> <li>Data Transakis Kamila Collection</li> <li>Data Transakis Kamila Collection</li> <li>Data Transakis Kamila Collection</li> <li>Data Transakis Kamila Collection</li> <li>Data Transakis Kamila Collection</li> <li>Data Transakis Kamila Collection</li> <li>Data Transakis Kamila Collection</li> <li>Data Transakis Kamila Collection</li> <li>Data Transakis Kamila Collection</li> <li>Data Transakis Kamila Collection</li> <li>Data Transakis Kamila Collection</li> <li>Data Transakis Kamila C</li></ul>                                                                                                    |          |                         |          | Data Butik Tabular 100 ( 2/14/21 11:48 PM = 157 kB)               | Koroner ( 1/11/20 1:18 AM - 6 kB)     |
| Operators <ul> <li>Data Transaksi Kanila Collection (x1221 128 XM - 58 XM)</li> <li>Data Transaksi Kanila Collection (x1221 128 XM - 58 XM)</li> <li>Data Transaksi Kanila Collection (x1221 128 XM - 58 XM)</li> <li>Data Transaksi Kanila Collection</li> <li>-1.0</li> <li>-1.0</li>         &lt;</ul>                                                                                                    |          | 0.05                    |          | Data Butik Tabular - Copy ( 2/14/21 10:37 PM – 1.4 MB)            |                                       |
| numer     addabenliubasmahasiska (905/r 2.20 PM - 39 i6)     1.0       Blending (10)     addapemliubgu (1104/r 9.10 PM - 29 i6)     addapemliubgu (1104/r 9.10 PM - 29 i6)       * Attributes (10)     addapemliubgu (1104/r 9.10 PM - 29 i6)     addapemliubgu (1104/r 9.10 PM - 29 i6)       * Attributes (10)     addapemliubgu (1104/r 9.10 PM - 29 i6)     addapemliubgu (1104/r 9.10 PM - 29 i6)       * Attributes (10)     addapemliubgu (1104/r 9.10 PM - 29 i6)     addapemliubgu (1104/r 9.10 PM - 29 i6)       * Attributes (10)     addapemliubgu (1104/r 9.10 PM - 29 i6)     addapemliubgu (1104/r 9.10 PM - 29 i6)       * Attributes (10)     addapemliubgu (1104/r 9.10 PM - 29 i6)     addapemliubgu (1104/r 9.10 PM - 29 i6)       * Attributes (10)     addapemliubgu (1104/r 9.10 PM - 29 i6)     addapemliubgu (1104/r 9.10 PM - 29 i6)       * Attributes (10)     addapemliubgu (1104/r 9.10 PM - 29 i6)     addapemliubgu (1104/r 9.10 PM - 29 i6)       * Attributes (10)     addapemliubgu (1104/r 9.10 PM - 29 i6)     addapemliubgu (1104/r 9.10 PM - 29 i6)       * Attributes (10)     addapemliubgu (1104/r 9.10 PM - 29 i6)     addapemliubgu (1104/r 9.10 PM - 29 i6)       * Attributes (10)     addapemliubgu (1104/r 9.10 PM - 29 i6)     addapemliubgu (1104/r 9.10 PM - 29 i6)       * Attributes (10)     addapemliubgu (1104/r 9.10 PM - 29 i6)     addapemliubgu (1104/r 9.10 PM - 29 i6)       * Attributes (10)     addapemliubgu (1104/r 9.10 PM - 29 i6)     addapemliubgu (1104/r 9.10 PM - 29 i6)<                                                                                                    |          |                         |          | Data Transaksi Kamila Collection ( 4/12/21 12:39 AM – 5.8 MB)     | s ×                                   |
| Biending     Control to Binominal     Numerical to Binominal     Numerical to Binominal                                                                                                    |          | -1.0                    |          | datakelulusanmahasiswa (9/29/19 2.29 PM – 39 kB)                  | × 1                                   |
| Blending (10)     Juss (10) Juss (10) Jus |          |                         |          | datapemilukpu (11/24/19 3:10 PM - 23 kB)                          | <u>^</u>                              |
| Annuclas (10)     Annuclas (10)     Annucla |          | •                       | $\sim$   | glass (1/11/20 4/30 PM = 10 kb)                                   | ing (10)                              |
| Types (10)     Mumerical to Binominal     Mumerical to Polynominal     Location //Local Repository/data/Data Transaksi Kamila Collection                                                                                                    |          | 2                       | 2        |                                                                   | ibutes (10) =                         |
| Numerical to Binominal     Numerical to Polynominal     Numerical to Polynominal     Numerical to Polynominal     Numerical to Read     Location //Local Repository/data/Data Transaksi Kamila Collection                                                                                                    |          |                         |          | Name Data Transaksi Kamila Collection                             | Types (10)                            |
| Numericat to Polynominal     Location //Local Repository/data/Data Transaksi Kamila Collection     Location //Local Repository/data/Data Transaksi Kamila Collection                                                                                                    |          | 1                       | 1        |                                                                   | Numerical to Binominal                |
| Numerical to Real                                                                                                    |          | -                       |          | Location //Local Renository/data/Data Transaksi Kamila Collection | Numerical to Polynominal              |
|                                                                                                    |          | A L                     | <b>k</b> |                                                                   | Numerical to Real                     |
| Ensk Cancel                                                                                                    |          |                         | ancel    | Einish K Canci                                                    | Numerical to Date                     |
| We found 'ND4J Back End' in the                                                                                                    |          | Activate Windows        | C Act    | Activate Mindom of Crowde                                         | nd "ND4J Back End" in the             |

## Gambar 4.11 Import Data Pengujian

Pilih import yang digunakan untuk membaca data dan objek dari format tertentu, lalu untuk membaca data .xls pilih data dan klik 2 kali atau drag drop Read Excel pada main proses untuk tahap selanjutnya.

# 4.6.4 Desain Proses

Setelah itu untuk mengimport dari komputer dan read excel, kemudian memasukkan Setelah memasukan operator, yaitu Discretze, Numerical to Binomial, dan W-Apriori. Setelah itu menghubungan tiap-tiap operator.

| 🔕 //Local Repository/processes/Pengujian Algoritma | a Apriori* – RapidMiner Studio Free 9.8.001 | @ DESKTOP-VKP0D    | 81                 |                    |             |             |                | -                        | ٥          | × |
|----------------------------------------------------|---------------------------------------------|--------------------|--------------------|--------------------|-------------|-------------|----------------|--------------------------|------------|---|
| Eile Edit Process View Connections Settin          | ngs E <u>x</u> tensions <u>H</u> elp        |                    |                    |                    |             |             |                |                          |            |   |
|                                                    | Views: Design                               | Results            | Turbo Prep         | Auto Model         | Deployments | Hadoop Data | Find data, ope | eratorsetc 🖉 🔎           | All Studio | • |
| Repository ×                                       | Process                                     |                    |                    |                    |             |             | Parameters     | ×                        |            |   |
| 🕒 Import Data 🛛 = 👻                                | Process >                                   |                    |                    | P                  | 🔎 🐚 💼       | 📮 ≩ 🥔 🖾     | Process        |                          |            |   |
| Samples                                            | Process                                     |                    |                    |                    |             |             | logverbosity   | init                     | •          | Ð |
| Local Repository (Legacy)     DB (Legacy)          | Retrieve Data Trans                         | Discretize         | Numerica<br>exa    | to Binomi          | W-Apriori   | res         | logfile        |                          |            | 0 |
|                                                    |                                             |                    | ori pre            | eri                |             | res         | resultfile     |                          |            | 0 |
|                                                    |                                             |                    |                    |                    |             |             | random seed    | 2001                     |            | 0 |
|                                                    |                                             |                    |                    |                    |             |             | send mail      | never                    | •          | 0 |
|                                                    |                                             |                    |                    |                    |             |             | encoding       | SYSTEM                   |            | D |
| Operators ×                                        |                                             |                    |                    |                    |             |             |                |                          |            |   |
| Search for Operators                               |                                             |                    |                    |                    |             |             |                |                          |            |   |
| Data Access (58)                                   |                                             |                    |                    |                    |             |             |                |                          |            |   |
| Blending (82)                                      |                                             |                    |                    |                    |             |             |                |                          |            |   |
| Cleansing (28)                                     |                                             |                    |                    |                    |             |             |                |                          |            |   |
| Modeling (167)                                     |                                             |                    |                    |                    |             |             |                |                          |            |   |
| Scoring (14)                                       |                                             |                    |                    |                    |             |             |                |                          |            |   |
| Validation (30)                                    |                                             |                    |                    |                    |             |             |                |                          |            |   |
| Utility (85)                                       |                                             |                    |                    |                    |             |             | -              |                          |            |   |
| Extensions (340)                                   | Leverage the wisdom of Crowds to g          | et operator recomm | enuations based    | on your process de | esigni      |             | Activate       | Windows                  |            |   |
| Get more operators from the Marketplace            |                                             | 🗸 🗸                | tivate Wisdom of 0 | Crowds             |             |             | Change com     | patibility (9.8.001) Win |            |   |

Gambar 4.12 Desain Proses Pengujian

## 4.6.5 Mengatur Parameter

Tahap selanjutnya yaitu mengisi parametrs W-Apriori dengan minimal support yang sudah ditentukan, yaitu 5% atau 0.05, dan minimum confidence yang sudah di tentukan, yaitu, 70% atau 0.7

| V        | 10.0                                                  | 1 |
|----------|-------------------------------------------------------|---|
| Г        | 0.0                                                   | D |
| 2        | 0.7                                                   | 0 |
| )        | 0.05                                                  | 0 |
| J        | 1.0                                                   | ٢ |
| 1        | 0.05                                                  | D |
| 3        | -1.0                                                  | D |
|          |                                                       | D |
| R        |                                                       | D |
| <u>v</u> |                                                       | D |
| <b>A</b> |                                                       | ٢ |
| A<br>G   | ctivate Windows<br>o to Settings to activate Windows. | 1 |

Setelah parameter dari W-Apriori diatur dengan nilai minimum support dan nilai confidence, maka hal yang harus dilakukan yaitu menekan tombol Start/Run untuk mengetahui proses yang dihasilkan.

# 4.6.6 Hasil Algoritma Apirori dengan RapidMiner

Hasil yang ditampilkan oleh software aplikasi RapidMiner memperlihatkan 4 kombinasi yang terdiri dari 2 itemset.

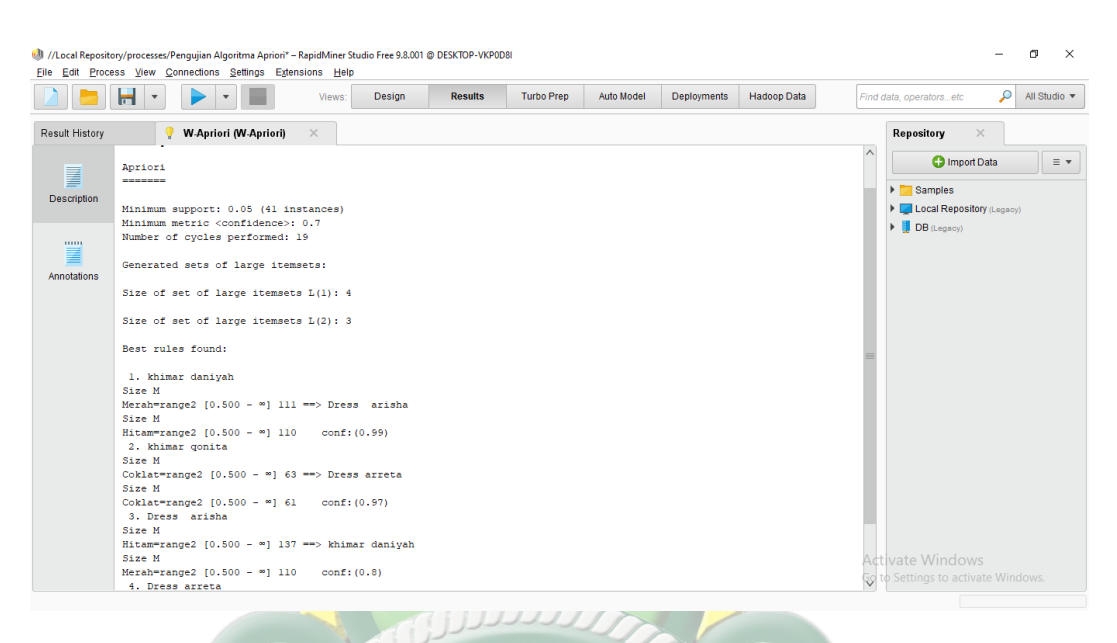

# Gambar 4.14 Hasil Pengujian

Dari Hasil tersebut menghasilkan beberapa kombinasi dengan nilai confidencenya, berikut adalah hasilnya:

- Khimar daniyah Size M Merah=range2 [0.500 ∞] 111 ==> Dress arisha Size M Hitam=range2 [0.500 - ∞] 110 conf:(0.99)
- Khimar qonita Size M Coklat=range2 [0.500 ∞] 63 ==> Dress arreta Size M Coklat=range2 [0.500 ∞] 61 conf:(0.97)
- 7. Dress arisha Size M Hitam=range2 [0.500 ∞] 137 ==> khimar daniyah
   Size M Merah=range2 [0.500 ∞] 110 conf:(0.8)
- 8. Dress arreta Size M Coklat=range2 [0.500 ∞] 76 ==> khimar qonita Size
   M Coklat=range2 [0.500 ∞] 61 conf:(0.8)